## Работа официанта. Стартовый экран. Создание счета на столах.

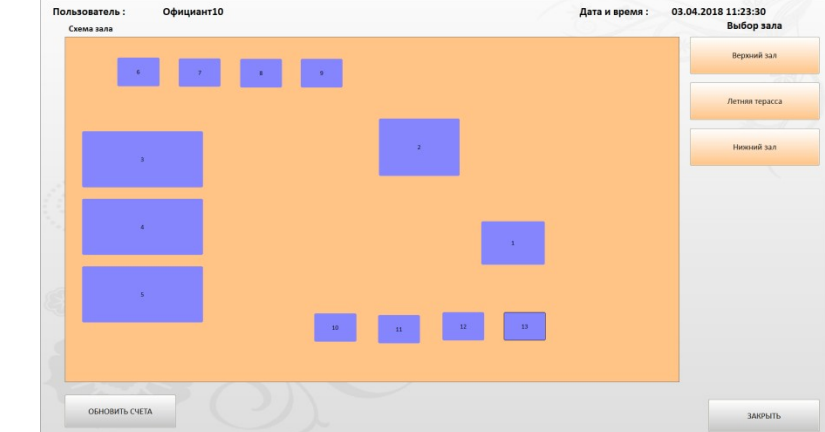

Стартовый экран официанта. Экран залов.

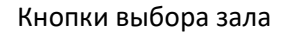

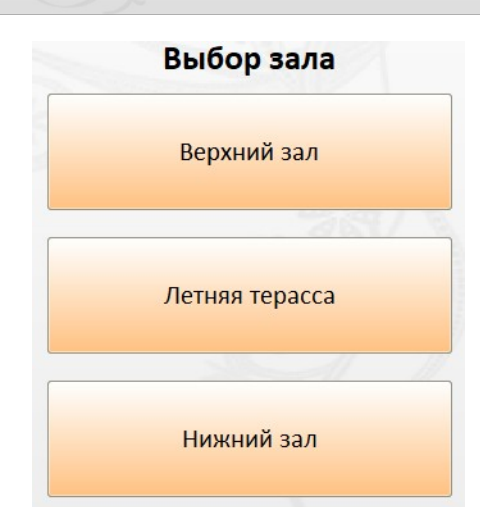

Схема зала

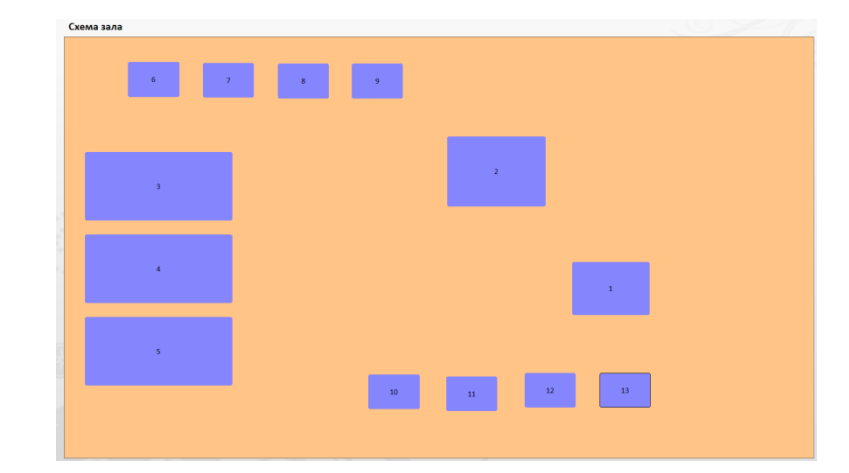

Кнопка «закрыть» - выход из стартового экрана официанта.

Кнопка «обновить счета» -Предназначена для перезагрузки таблицы счетов. Например, если вы создали счёт на другом терминале, то чтобы он появился в перечне необходимо нажать эту кнопку.

ОБНОВИТЬ СЧЕТА

ЗАКРЫТЬ

## Создание счета на столах

Нажимаем на стол, на котором хотим создать счет (например, это стол 2)

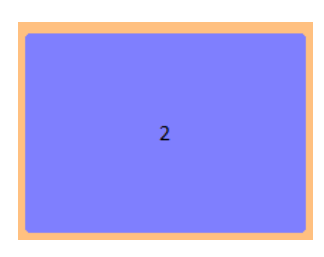

## Если на столе нет других счетов

Список открытых счетов

Откроется окно «Список открытых счетов», в котором отображаются все открытые счета на столе

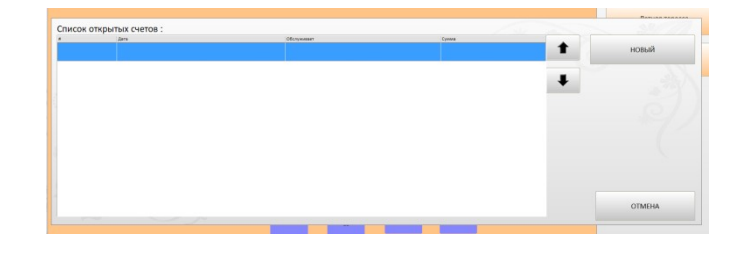

Нажимаем на любое место синего поля таблицы

Откроется экран редактирования счета

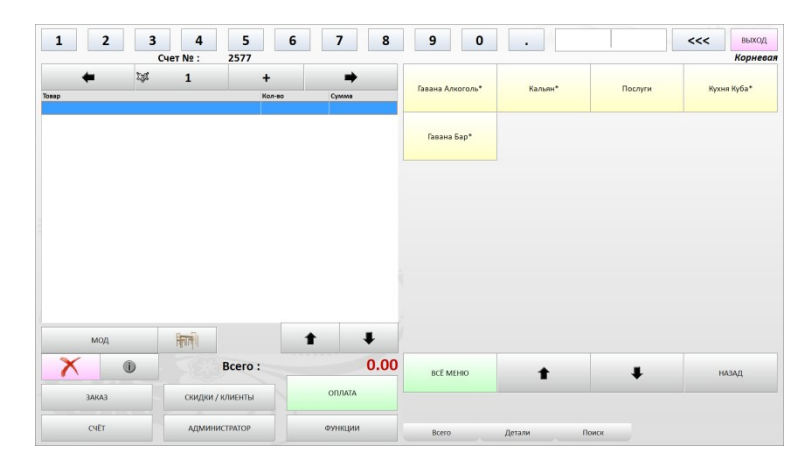

## Если на столе присутствуют открытые ранее счета

Нажимаем на стол, на котором хотим создать счет (например, это стол 2)

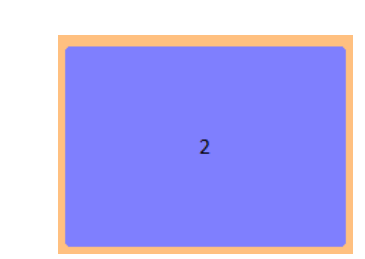

Откроется окно «Список открытых счетов», в котором отображаются все открытые счета на столе

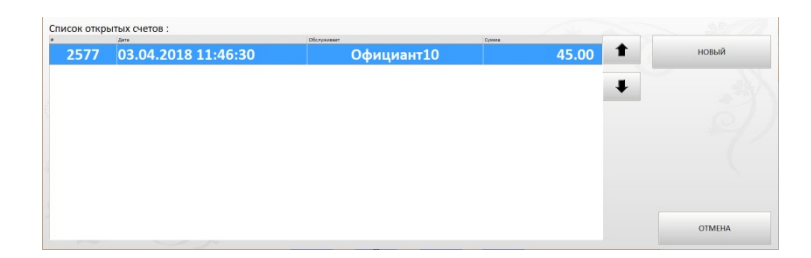

Нажимаем кнопку «новый» для создания счета

НОВЫЙ

Окно «Список открытых счетов» примет вид.

| Список откр | ытых счетов :       |               |       |
|-------------|---------------------|---------------|-------|
| a           | Дата                | Officitywweat | Сумиа |
| 2577        | 03.04.2018 11:46:30 | Официант10    | 45.00 |
| 2579        | 03.04.2018 12:08:00 | Официант10    | 0.00  |

Нажимаем на созданный счет и переходим в экран редактирования счета

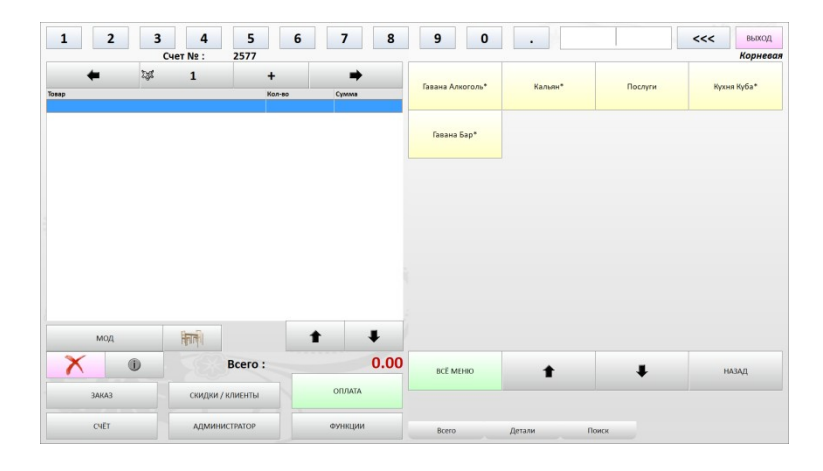

После выхода из экрана редактирования счета на стартовом экране официанта (экране залов) стол с созданными на нем счетами будет подсвечен: Салатовый цвет - есть открытый счёт (или несколько), но счёт не распечатан; Фиолетовый – есть открытый счет, счет для гостя распечатан

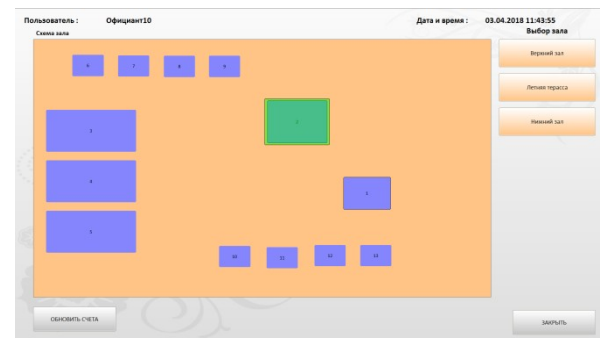

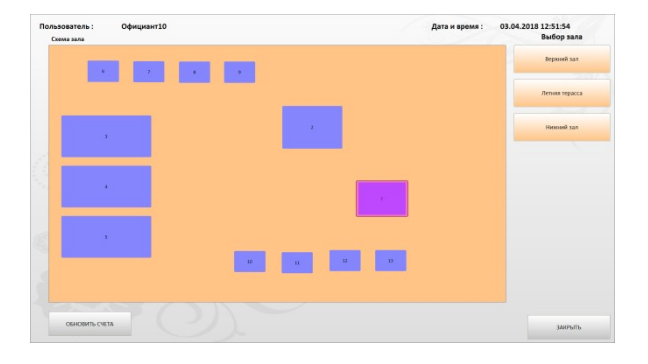